## ขั้นตอนการใช้รหัสคิวอาร์ (QR Code) สำหรับดาวน์โหลดเอกสารประกอบการประชุมผู้ถือหุ้น รายงานประจำปี และรายงานความยั่งยืน

ตามที่ตลาดหลักทรัพย์แห่งประเทศไทย ("ตลาดหลักทรัพย์ฯ") โดยบริษัท ศูนย์รับฝากหลักทรัพย์ (ประเทศไทย) จำกัด ในฐานะนายทะเบียนหลักทรัพย์ได้พัฒนาระบบอิเล็กทรอนิกส์เพื่อให้บริษัทจดทะเบียนในตลาดหลักทรัพย์ฯ ส่งเอกสารประกอบการประชุมผู้ถือหุ้น รายงานประจำปี และรายงานความยั่งยืนในรูปแบบอิเล็กทรอนิกส์ผ่านรหัส คิวอาร์ (QR Code) เพื่อให้ผู้ถือหุ้นสามารถเรียกดูข้อมูลได้อย่างสะดวกและรวดเร็วนั้น ผู้ถือหุ้นสามารถดาวน์โหลด ข้อมูลผ่าน QR Code ตามขั้นตอนต่อไปนี้

## <u>สำหรับระบบปฏิบัติการ iOS</u>

- 1. เปิดกล้อง (Camera) ในโทรศัพท์เคลื่อนที่
- 2. สแกน โดยหันกล้องถ่ายรูปบนโทรศัพท์เคลื่อนที่ส่องไปที่ QR Code
- หน้าจอจะมีข้อความแจ้งเตือน (Notification) ขึ้นมาด้านบน ให้กดที่ข้อความนั้น เพื่อดูข้อมูลเอกสาร ประกอบการประชุม
- <u>หมายเหตุ</u> กรณีที่ไม่มีข้อความ (Notification) บนโทรศัพท์เคลื่อนที่ ผู้ถือหุ้นสามารถสแกน QR Code จาก แอปพลิเคชัน (Application) อื่น ๆ เช่น QR CODE READER, Facebook และ Line เป็นต้น

## <u>สำหรับระบบปฏิบัติการ Android</u>

- เปิดแอปพลิเคชั่น QR CODE READER, Facebook หรือ Line ขั้นตอนการสแกน QR Code ผ่าน Line
  - เข้าไปใน Line แล้วเลือก add friend (เพิ่มเพื่อน)
  - เลือก QR Code
  - สแกน QR Code
- 2. สแกน QR Code เพื่อดูข้อมูลเอกสารประกอบการประชุม

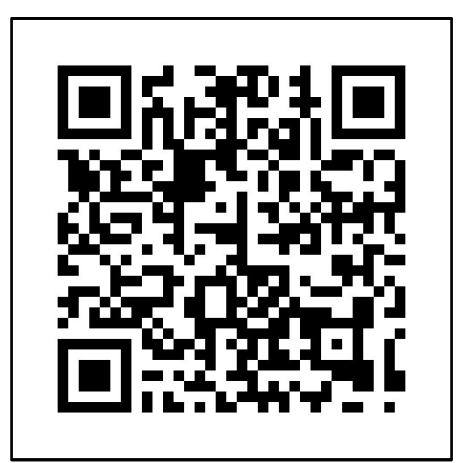